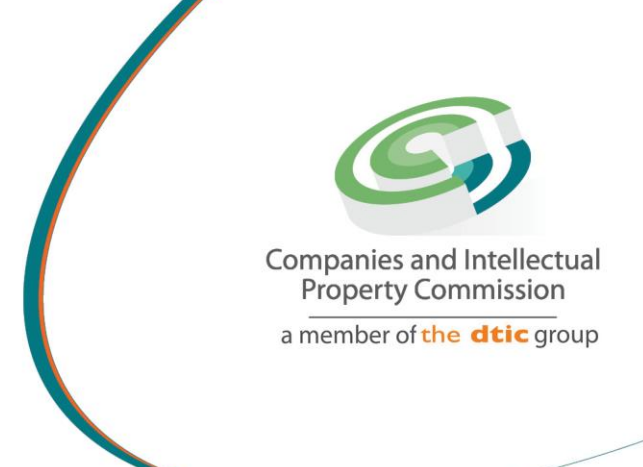

## STEP BY STEP GUIDE: NEW E-SERVICES PASSWORD RESET V0.2

the dti Campus (Block F - Entfutfukweni), 77 Meintjies Street, Sunnyside, Pretoria I P O Box 429, Pretoria, 0001 Call Centre: 086 100 2472 Website: www.cipc.co.za

CIPC StheelPC You Tube CIPC Companies and interest Companies and interest Companies and int

## Step by Step Guide: New E-Services Password Reset

## Note:

- To update your personal information on your customer profile, you need to Login, and update the required details on your customer profile.
- If you forgot your password, you need to follow steps as per the password reset step by step guide.
- 1. Visit the CIPC website <u>www.cipc.co.za</u> and click on **On-line transacting/New E**services/Login

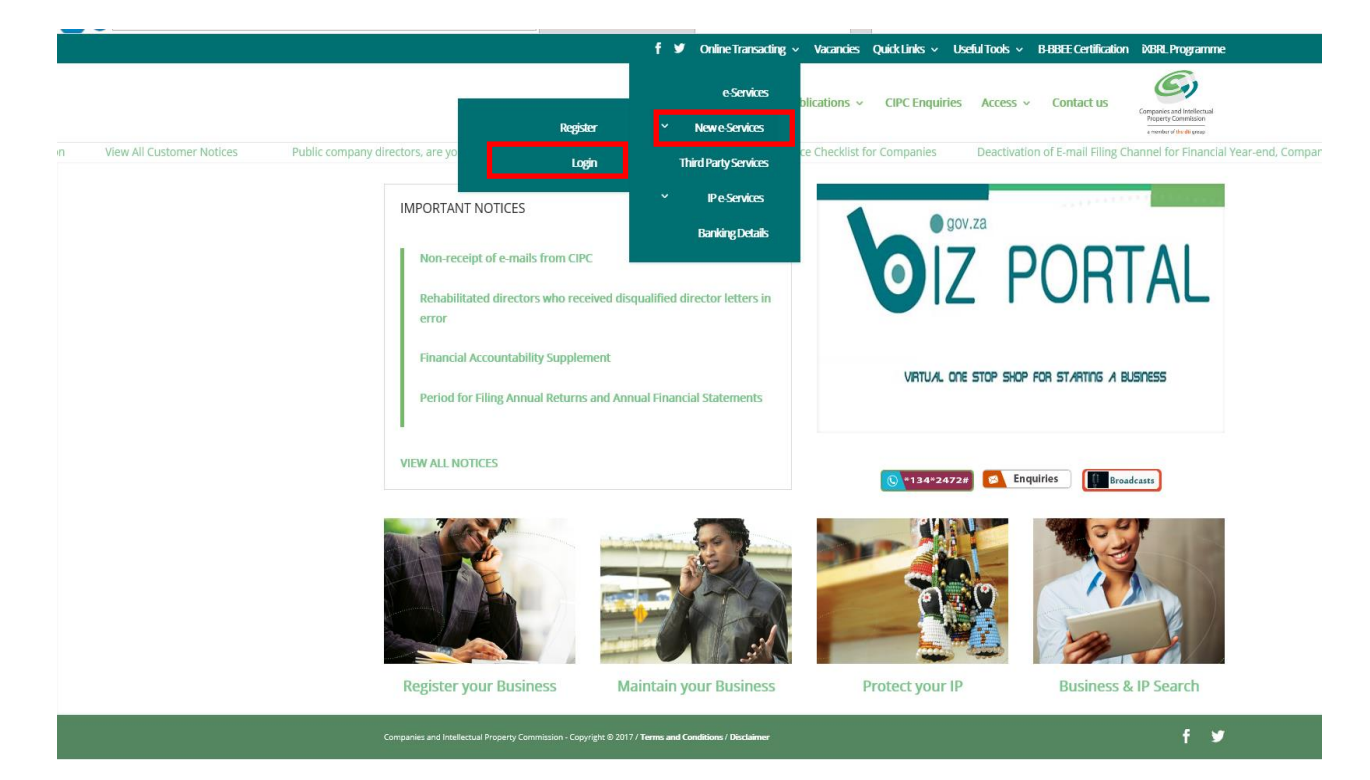

2. Click on Customer Password reset.

|     | Consider a different<br>restored and write processing<br>restored and write processing |
|-----|----------------------------------------------------------------------------------------|
| Em  | ail Address                                                                            |
| Pas | sword                                                                                  |
|     | LOGIN                                                                                  |
|     |                                                                                        |
|     | C Learn More                                                                           |
|     | Customer Password Reset                                                                |

3. Select the Customer Type (RSA Individual) and type in your ID number. Click on Search.

|                                                                                | Customer Password Reset                                         |
|--------------------------------------------------------------------------------|-----------------------------------------------------------------|
|                                                                                | Please supply the following information to reset your password: |
|                                                                                | Customer Type:                                                  |
|                                                                                | RSA Individual                                                  |
|                                                                                | Customer Identification: ID Number                              |
|                                                                                | Search                                                          |
|                                                                                |                                                                 |
|                                                                                |                                                                 |
|                                                                                |                                                                 |
|                                                                                | Cancel                                                          |
| <ul> <li>4. Select an OTP met</li> <li>Email, or</li> <li>Cellphone</li> </ul> | nod                                                             |

## Customer Password Reset

| <br>RSA Individual                 | ` |
|------------------------------------|---|
| Customer Identification: ID Number |   |
| <br>7106300139084                  |   |
|                                    |   |
| OTP Method:                        |   |
| Please select a contact method     |   |
| Email                              |   |
| Cellphone                          |   |

**Note:** The same email or cell phone number as per your CIPC customer profile has to be provided to be able to reset the password and/or update the customer information.

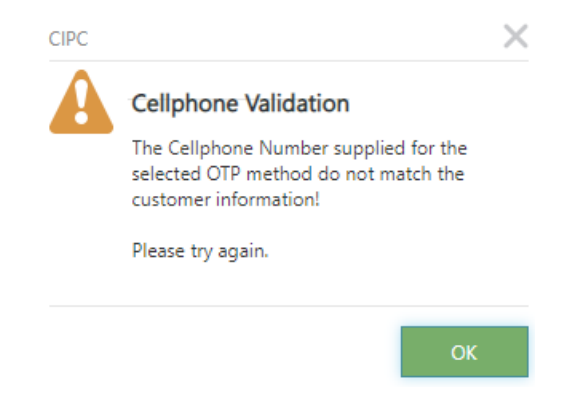

5. A message will display, confirming that the OTP information has been successfully sent to the requested cell phone number OR email address Click on OK.

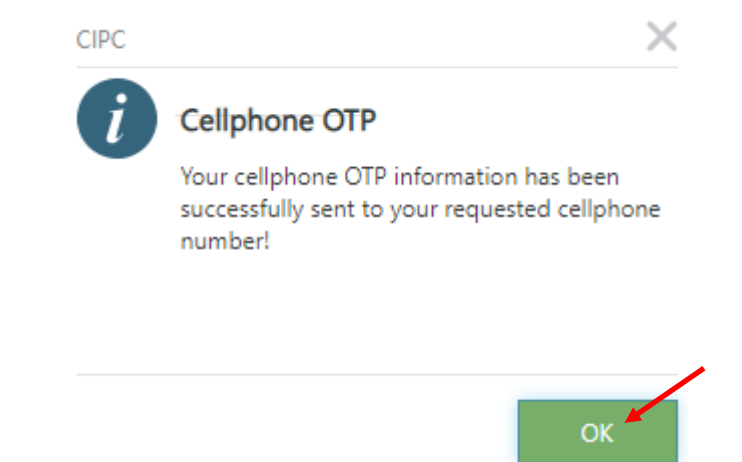

6. Type the OTP verification and click on Verify OTP.

| OTP Method:                 |        |  |
|-----------------------------|--------|--|
| <br>Cellphone               | $\sim$ |  |
| Cellphone Number:           |        |  |
|                             | _      |  |
|                             |        |  |
| OTP Verification<br>1265466 |        |  |
| Verify C                    | _      |  |
|                             |        |  |
| Cancel                      |        |  |

7. Select a new Password and retype the password for verification. Click on Save.

| OIP Verification:     |
|-----------------------|
| <br>1265466           |
|                       |
|                       |
| New Password:         |
|                       |
| Re-Type New Password: |
|                       |
| Save                  |

8. A message will display, confirming that the password reset has been completed successfully. Click OK.

|   |      | OTP Verification:                                                |    |              |
|---|------|------------------------------------------------------------------|----|--------------|
| J |      | 1265466                                                          |    | $\checkmark$ |
| I | CIPC |                                                                  | ×  |              |
| I | i    | Customer Password Reset                                          |    |              |
| I |      | Your customer password reset has<br>been completed successfully! |    |              |
| I |      |                                                                  |    |              |
| l |      |                                                                  |    | ,            |
| l |      |                                                                  | ок | $\checkmark$ |
|   |      | Save                                                             |    |              |

10. You will be redirected to the Login screen

|                  | Companies and Intellectual<br>Property Commission<br>B stretted gibbs gibbs |
|------------------|-----------------------------------------------------------------------------|
|                  |                                                                             |
|                  |                                                                             |
| Free cil Address |                                                                             |
| Email Address    |                                                                             |
|                  |                                                                             |
| Password         |                                                                             |
|                  |                                                                             |
|                  |                                                                             |
|                  |                                                                             |
|                  | LOGIN                                                                       |
|                  |                                                                             |